## <u>Instalace ĕeÅ;tiny a Ä•eské mÄ>ny</u> Kategorie : Konfigurace obchodu Published by <u>JardaR</u> on 8. 1. 2007

Po Ã⁰spěšné instalaci obchodu nahrajte do struktury obchodu danou Ä•eÅ¡tinu podle potÅ™ebné verze. PÅ™Ã-padné soubory na pÅ™epis nechte pÅ™epsat.

Spusťte administraci obchodu a postupujte nÃisledovnÄ>:

- 1) V menu vyberte volbu "Localization" a v nÃ- kliknÄ)te na "Language".
- 2) Zvolte tlaĕÃ-tko "new language"
- 3) Do jednotlivÃ1/2ch polÃ-Ä•ek nynÃ- vyplÅ^te nÃjsledujÃ-cÃ-:

Name: ÄŒeÅįtina Code: cz (nebo cs) Image: icon.gif Directory: czech Sort Order: 2 a zaÅįkrtnout volbu: set as default 4) VÅje potvrdÃ-me tlaÄ•Ã-tkem **"insert"** 

5) V hlavnÃ-m menu nynÃ- mÅ<sup>-</sup>žeme v hornÃ- ĕásti pÅ™epnout na zobrazenÃ- Ä•eÅ¡tiny:

Define Language: ÄŒeÅitina / English

- 6) DÃ;le najet v menu na "Lokalizace" a zvolit volbu "MÄ)ny"
- 7) Do jednotlivých polÃ-Ä•ek nynÃ- vyplÅ^te nÃisledujÃ-cÃ-: NÃizev: ÄŒeskÃi koruna
  - Kód: CZK

Symbol vpravo: ,- KÄ•

Kurz: 1

a zaÅikrtnout volbu: Nastavit jako vÃ1/2chozÃ-

8) VÅje potvrdÃ-me tlaÄ•Ã-tkem "Vložit"

9) V menu "Konfigurace" zvolÃ-me volbu "My Store"

**10)** Zde provedeme zmÄ>nu u položky Switch To Default Language Currency na true.